## Getting More From Your Mac Printing

### R. Scott Granneman & Jans Carton

© 2016 R. Scott Granneman Last updated 2021-04-01 You are free to use this work, with certain restrictions. For full licensing information, please see the last slide/page.

2.0

# Printer Dialog

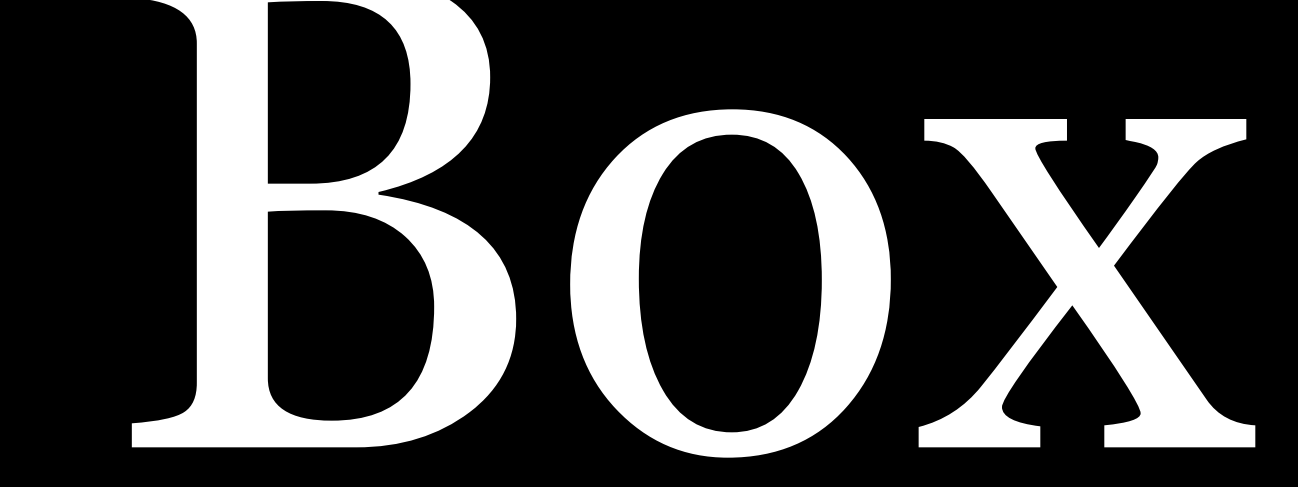

#### **T** HOME

**Q** SEARCH

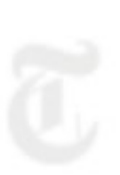

Print to VipRiser Printer:

^ Copies: 1 × Pages: All

POLITICS

## N.S.A. Suspect Is a How

#### By SCOTT SHANE and DAVID E. SANGER OCT. 6, 2016

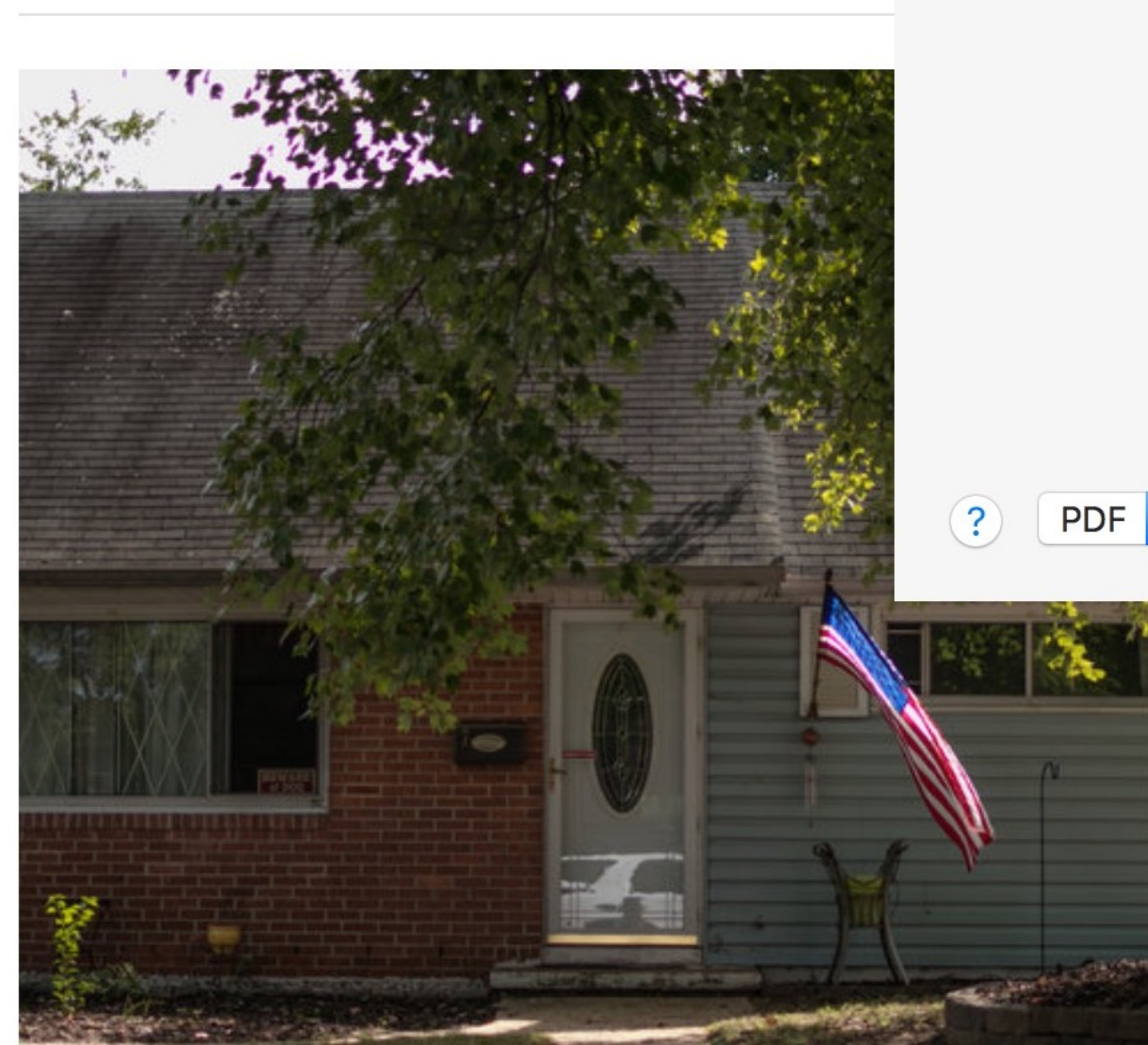

The New Hork Times http://nyti.ms/2dCxUI5 POLITICS By SCOTT SHANE and DAVID E. SANGER OCT. 6, 2016 J. Snowden.

\$

That meant there was at least one more leaker still at large, and when F.B.I. agents found in August that a former agency contractor had been taking home topsecret material, they thought they might have the culprit.

Now they are not so sure.

<<

Harold T. Martin III, the contractor arrested by the F.B.I. on Aug. 27, brazenly violated basic security rules, taking home a staggering quantity of highly classified material. He had been doing this undetected, agency officials were chagrined to learn, since the late 1990s. But, officials say, they have not been able to definitively connect Mr. Martin, 51, a Navy veteran, to the leaked documents.

Elizabeth Martin, his former wife, a former Maryland police officer who runs a polygraph firm in Australia, said that although she had not seen him since 2009, she would be shocked if he had intentionally passed on or published classified material.

"He was one of the most patriotic people I knew," Ms. Martin said in a telephone

#### N.S.A. Suspect Is a Hoarder. But a Leaker? Investigators Aren't Sure.

WASHINGTON - On a half-dozen occasions in the last three years, top-secret information has leaked from the National Security Agency and appeared on the web. Government analysts concluded with alarm that the documents, including intercepted communications from Europe and Japan and the computer code for the N.S.A.'s hacking tools, had not come from the huge collection taken by Edward

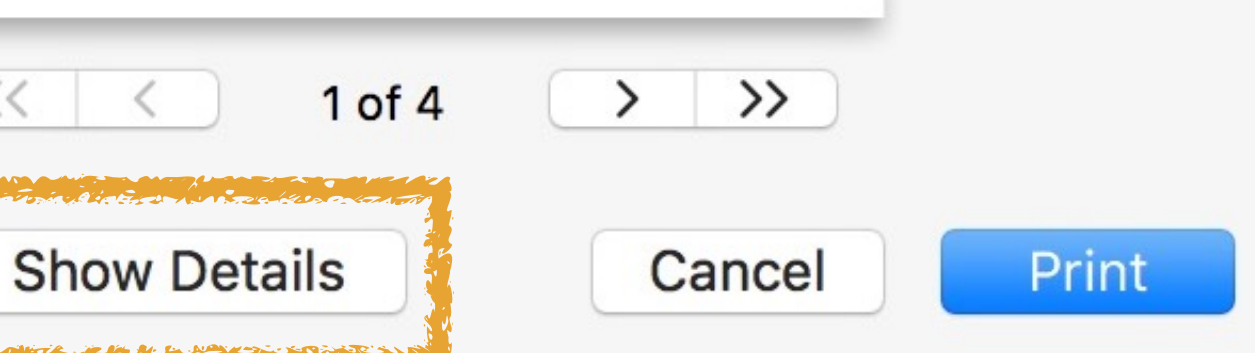

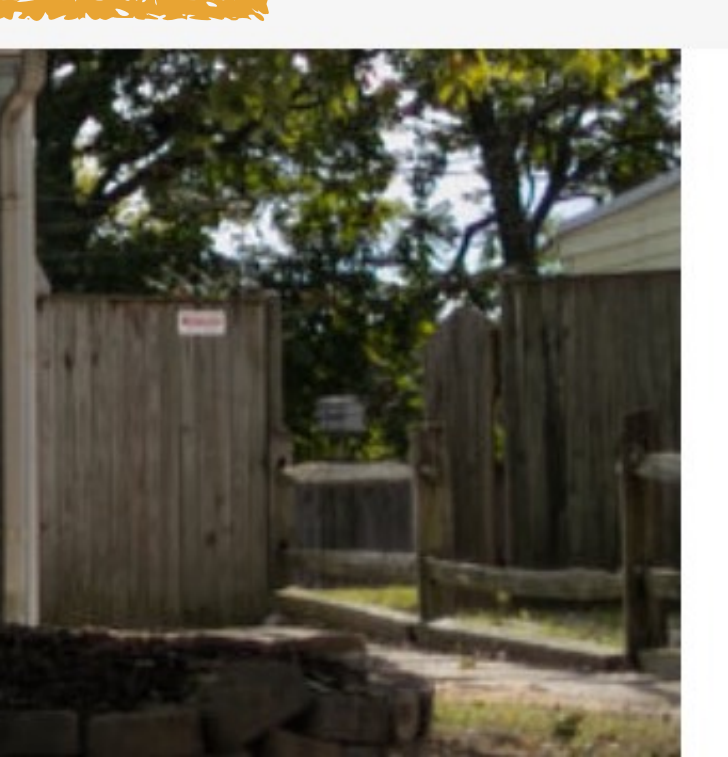

### ors Aren't Sure.

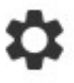

#### SECTIONS

#### С номе

#### POLITICS

## N.S.A. Susp

#### By SCOTT SHANE and DAVID E.

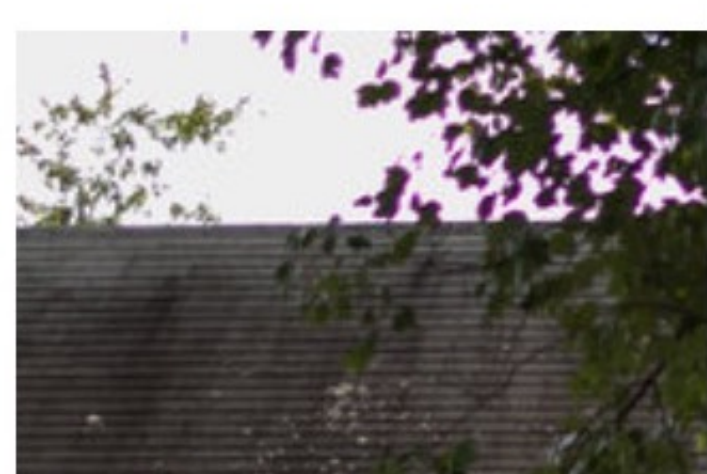

The New Hork Eimes http://nyti.ms/2dCxUI5

#### POLITICS

#### N.S.A. Suspect Is a Hoarder. But a Leaker? Investigators Aren't Sure.

By SCOTT SHANE and DAVID E. SANGER OCT. 6, 2016

WASHINGTON — On a half-dozen occasions in the last three years, top-secret information has leaked from the National Security Agency and appeared on the web. Government analysts concluded with alarm that the documents, including intercepted communications from Europe and Japan and the computer code for the N.S.A.'s hacking tools, had not come from the huge collection taken by Edward J. Snowden.

That meant there was at least one more leaker still at large, and when F.B.I. agents found in August that a former agency contractor had been taking home topsecret material, they thought they might have the culprit.

Now they are not so sure.

Harold T. Martin III, the contractor **arrested by the F.B.I**. on Aug. 27, brazenly violated basic security rules, taking home a staggering quantity of highly classified material. He had been doing this undetected, agency officials were chagrined to learn, since the late 1990s. But, officials say, they have not been able to definitively connect Mr. Martin, 51, a Navy veteran, to the leaked documents.

Elizabeth Martin, his former wife, a former Maryland police officer who runs a polygraph firm in Australia, said that although she had not seen him since 2009, she would be shocked if he had intentionally passed on or published classified material.

"He was one of the most patriotic people I knew," Ms. Martin said in a telephone

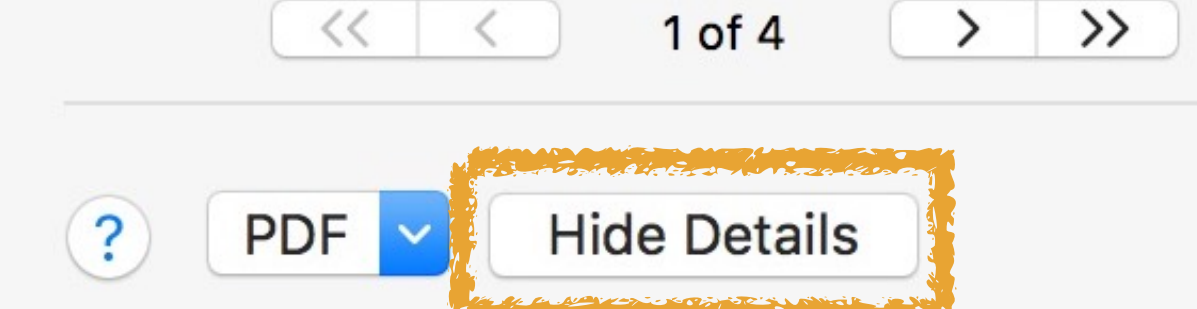

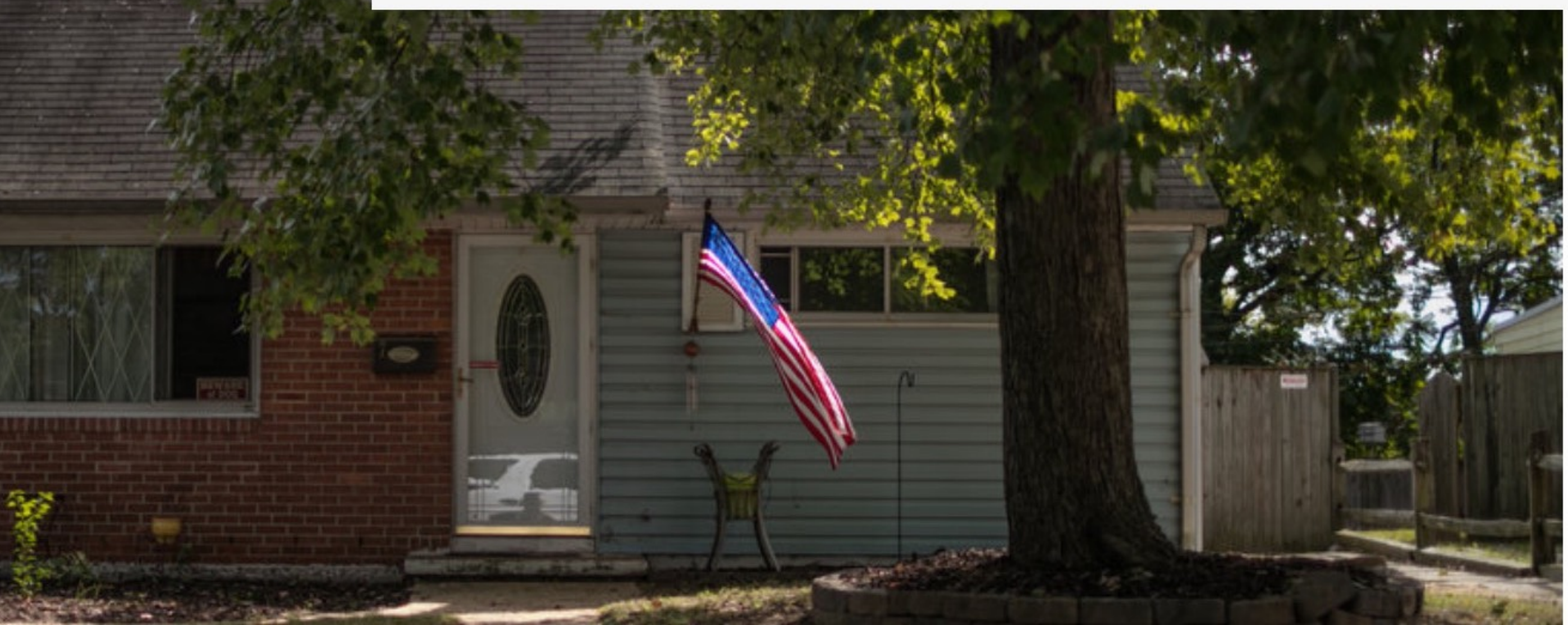

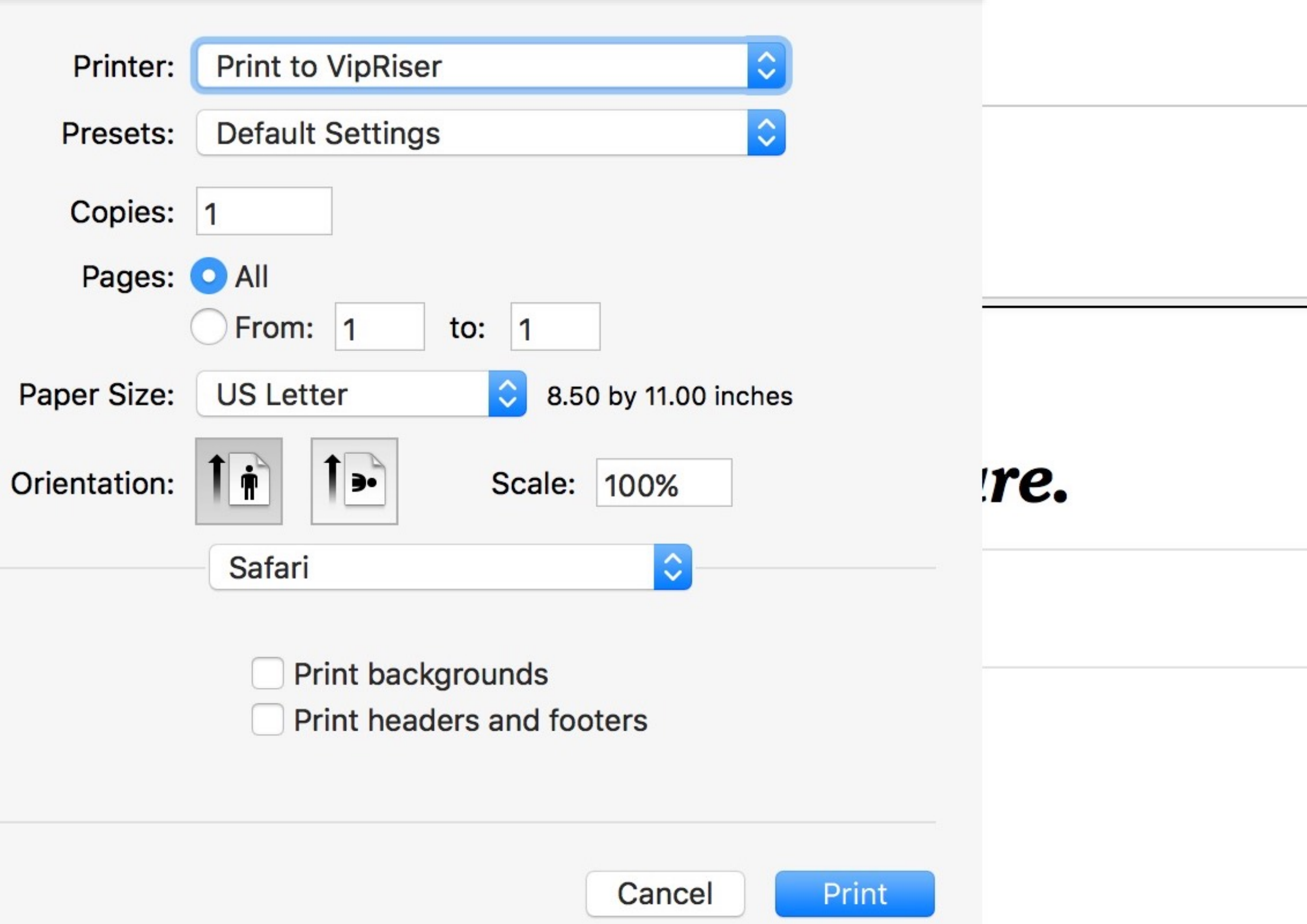

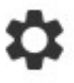

-0

## To open Show Details by default, open Terminal, enter the following on one line, & press ←:

defaults write NSGlobalDomain
PMPrintingExpandedStateForPrint -bool true

#### SECTIONS

#### **T** HOME

#### POLITICS

### N.S.A. Susp

#### By SCOTT SHANE and DAVID E.

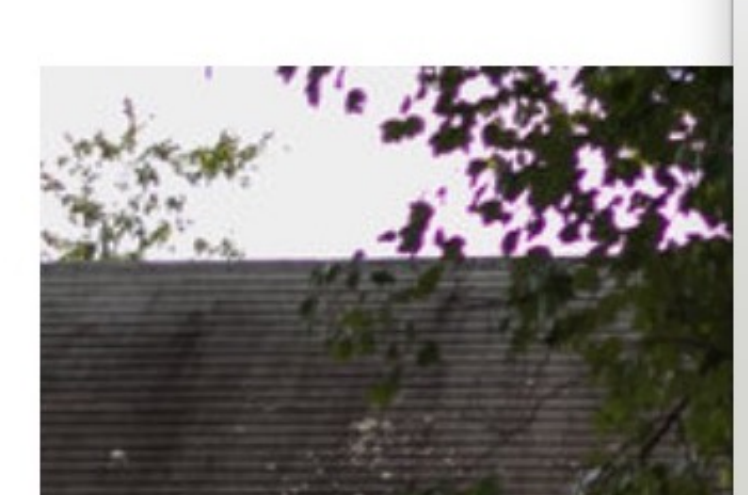

The New Hork Times http://nyti.ms/2dCxUI5

#### POLITICS

#### N.S.A. Suspect Is a Hoarder. But a Leaker? Investigators Aren't Sure.

By SCOTT SHANE and DAVID E. SANGER OCT. 6, 2016

WASHINGTON — On a half-dozen occasions in the last three years, top-secret information has leaked from the National Security Agency and appeared on the web. Government analysts concluded with alarm that the documents, including intercepted communications from Europe and Japan and the computer code for the N.S.A.'s hacking tools, had not come from the huge collection taken by Edward J. Snowden.

That meant there was at least one more leaker still at large, and when F.B.I. agents found in August that a former agency contractor had been taking home topsecret material, they thought they might have the culprit.

Now they are not so sure.

<

Harold T. Martin III, the contractor **arrested by the F.B.I.** on Aug. 27, brazenly violated basic security rules, taking home a staggering quantity of highly classified material. He had been doing this undetected, agency officials were chagrined to learn, since the late 1990s. But, officials say, they have not been able to definitively connect Mr. Martin, 51, a Navy veteran, to the leaked documents.

Elizabeth Martin, his former wife, a former Maryland police officer who runs a polygraph firm in Australia, said that although she had not seen him since 2009, she would be shocked if he had intentionally passed on or published classified material.

"He was one of the most patriotic people I knew," Ms. Martin said in a telephone

1 of 4

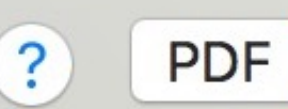

<<

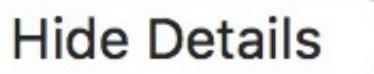

> >>

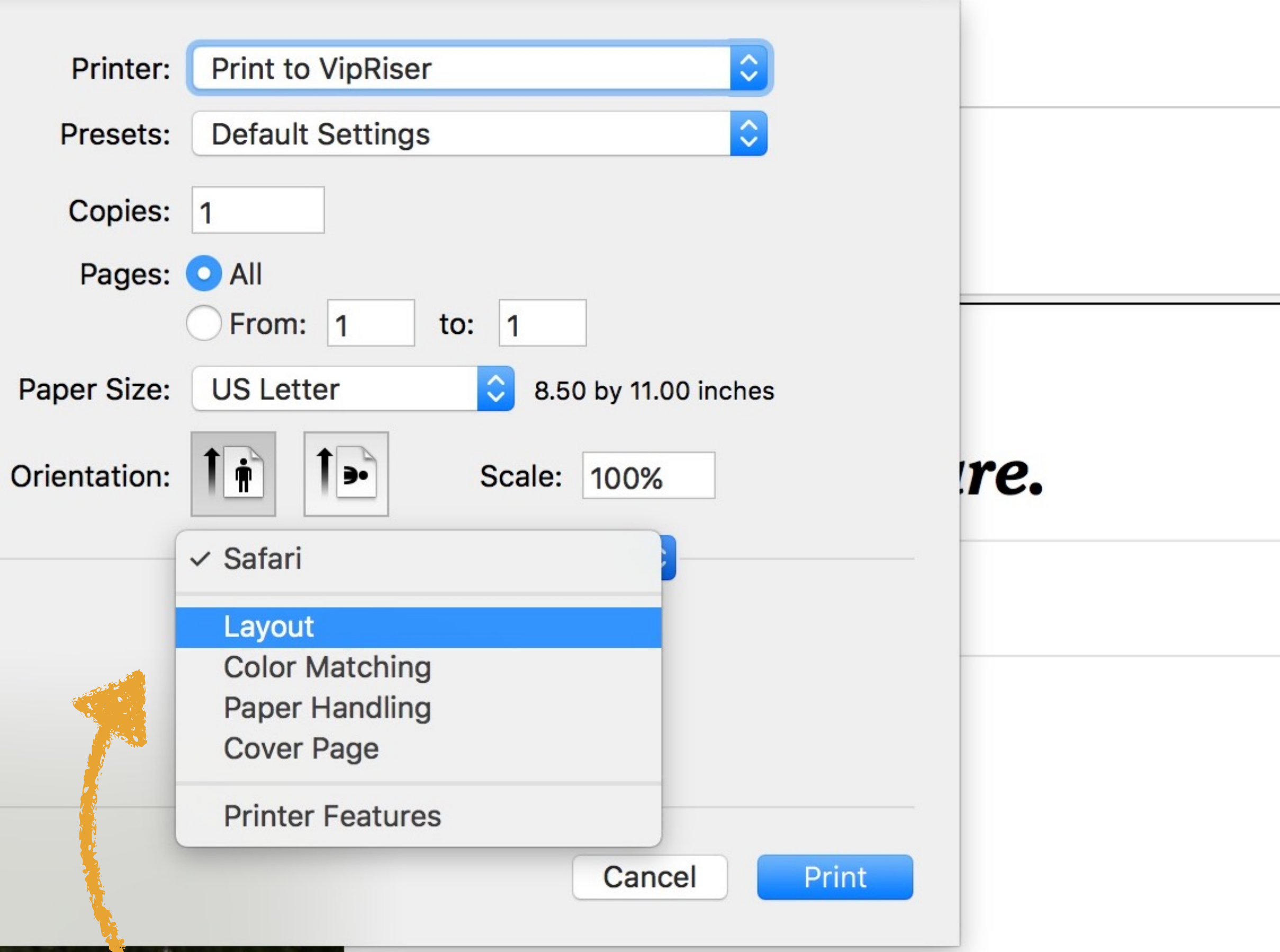

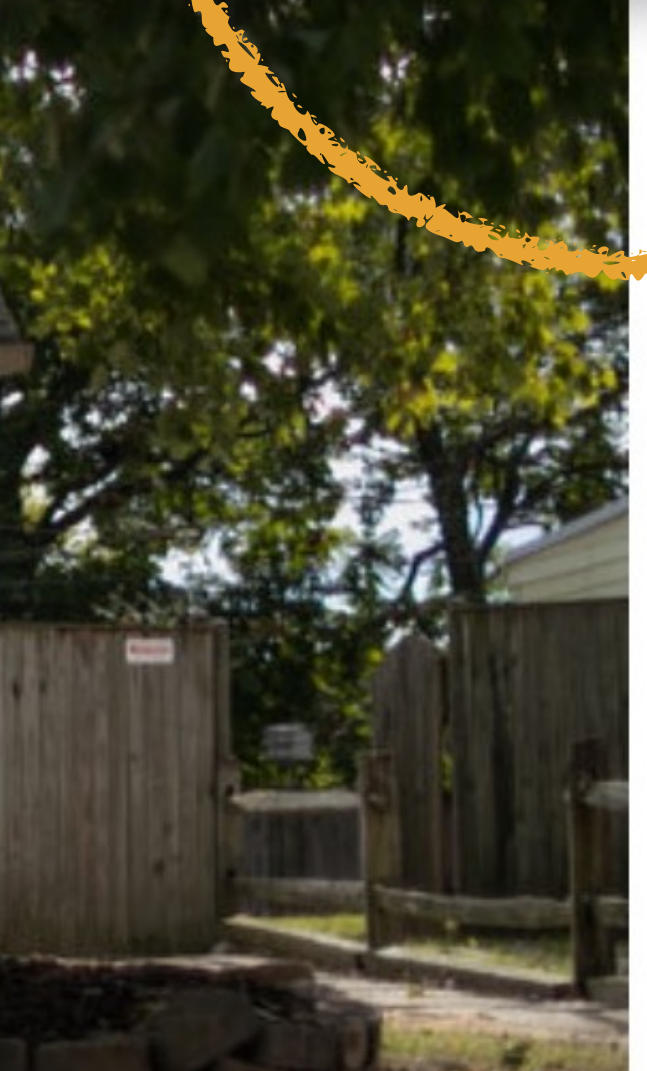

## Printer Options

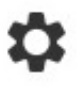

#### SECTIONS

**T** HOME

#### POLITICS

## N.S.A. Susp

#### By SCOTT SHANE and DAVID E.

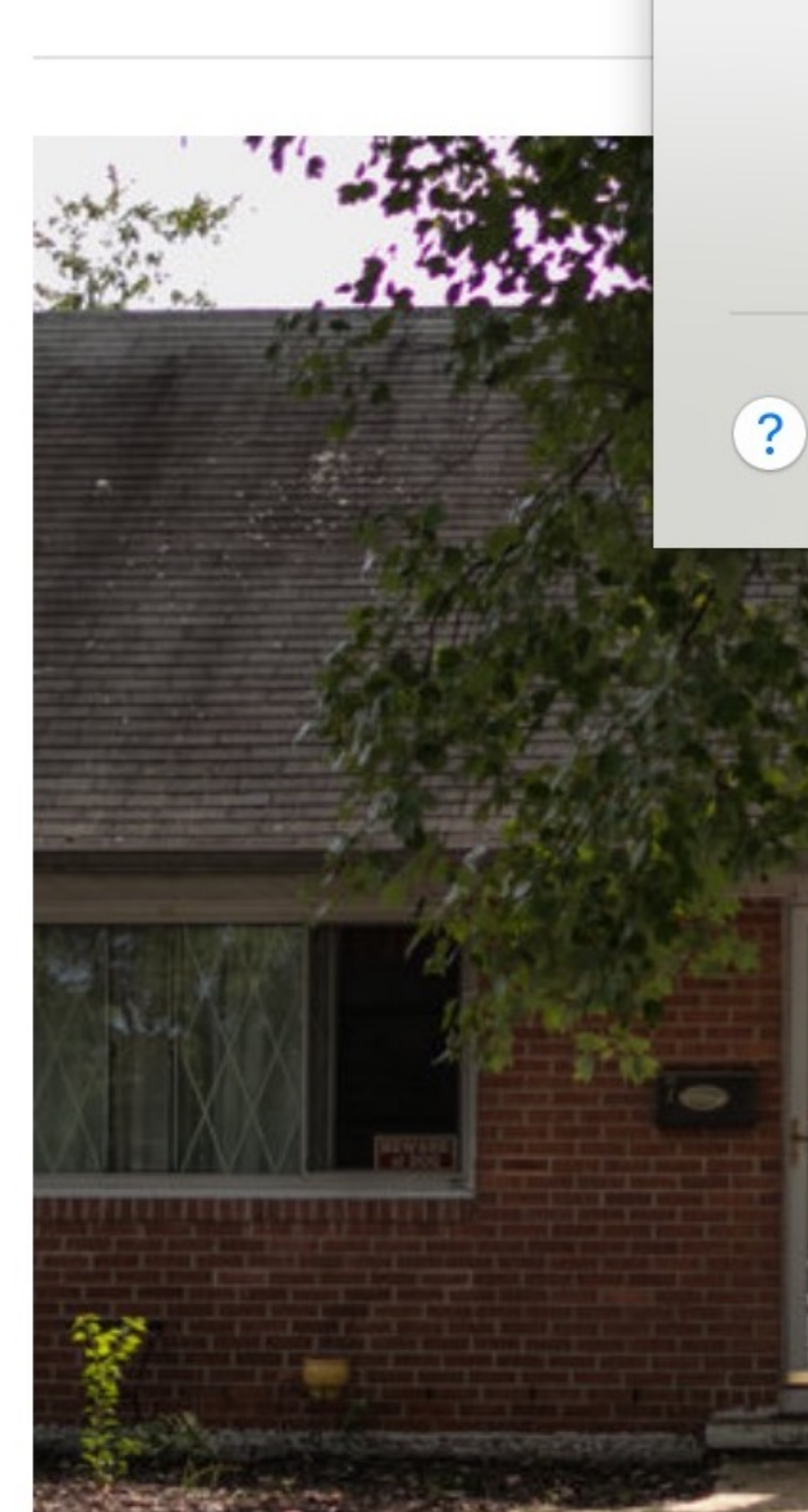

The New Hork Times http://nyti.ms/2dCxUI5

#### POLITICS

<<

#### N.S.A. Suspect Is a Hoarder. But a Leaker? Investigators Aren't Sure.

By SCOTT SHANE and DAVID E. SANGER OCT. 6, 2016

WASHINGTON — On a half-dozen occasions in the last three years, top-secret information has leaked from the National Security Agency and appeared on the web. Government analysts concluded with alarm that the documents, including intercepted communications from Europe and Japan and the computer code for the N.S.A.'s hacking tools, had not come from the huge collection taken by Edward J. Snowden.

That meant there was at least one more leaker still at large, and when F.B.I. agents found in August that a former agency contractor had been taking home topsecret material, they thought they might have the culprit.

Now they are not so sure.

Harold T. Martin III, the contractor **arrested by the F.B.I.** on Aug. 27, brazenly violated basic security rules, taking home a staggering quantity of highly classified material. He had been doing this undetected, agency officials were chagrined to learn, since the late 1990s. But, officials say, they have not been able to definitively connect Mr. Martin, 51, a Navy veteran, to the leaked documents.

Elizabeth Martin, his former wife, a former Maryland police officer who runs a polygraph firm in Australia, said that although she had not seen him since 2009, she would be shocked if he had intentionally passed on or published classified material.

"He was one of the most patriotic people I knew," Ms. Martin said in a telephone

1 of 4

PDF V Hide Details

<

> >>

ЖP

Open PDF in Preview Save as PDF... Save as PostScript...

Edit Menu...

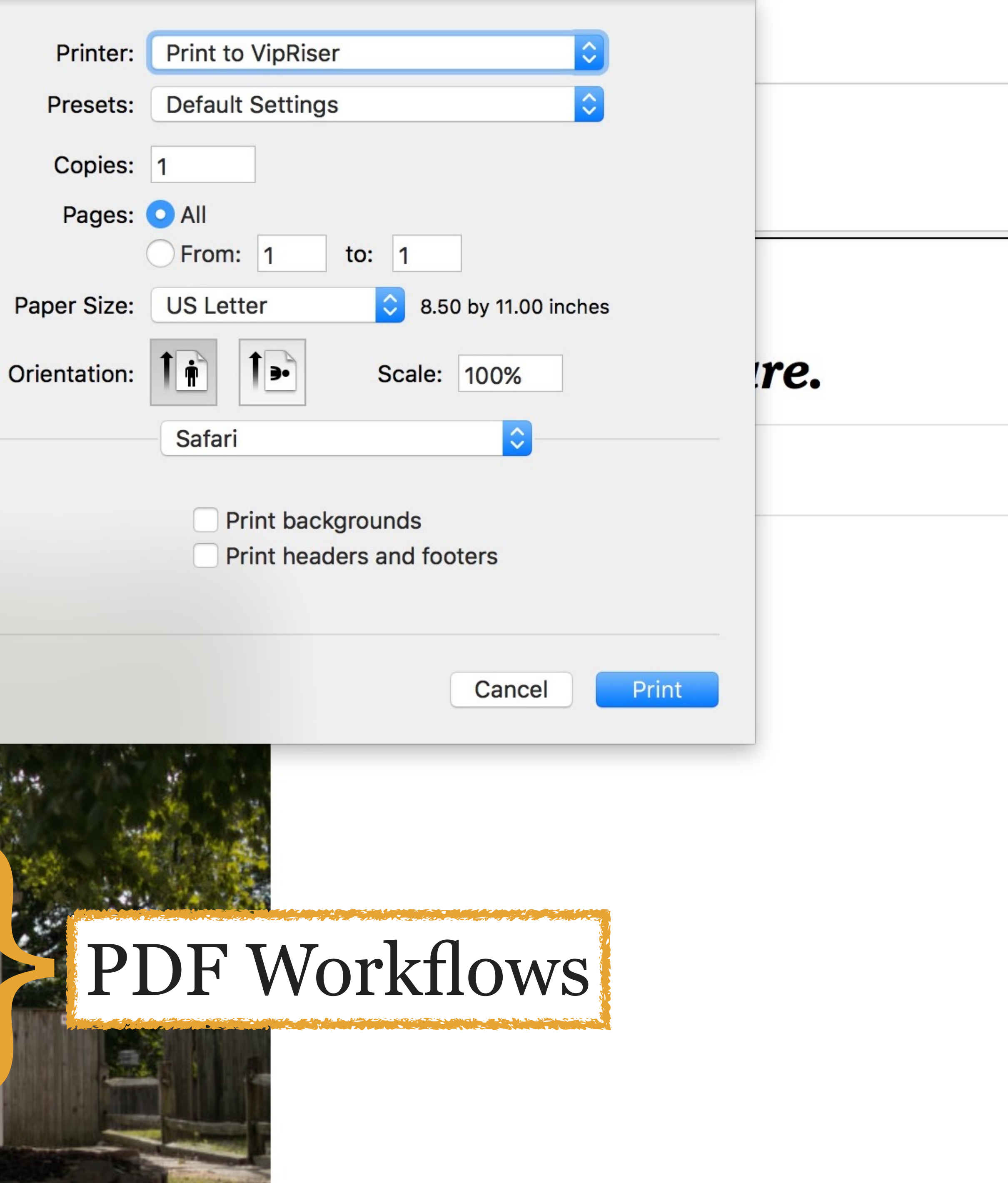

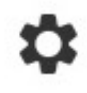

## VipRiser

I get a lot of receipts in email, & I want to quickly print them as PDFs to a folder that holds them all until I sort through them at tax time

VipRiser is an "extensible virtual PDF printer" that allows you to print a PDF using a customized process

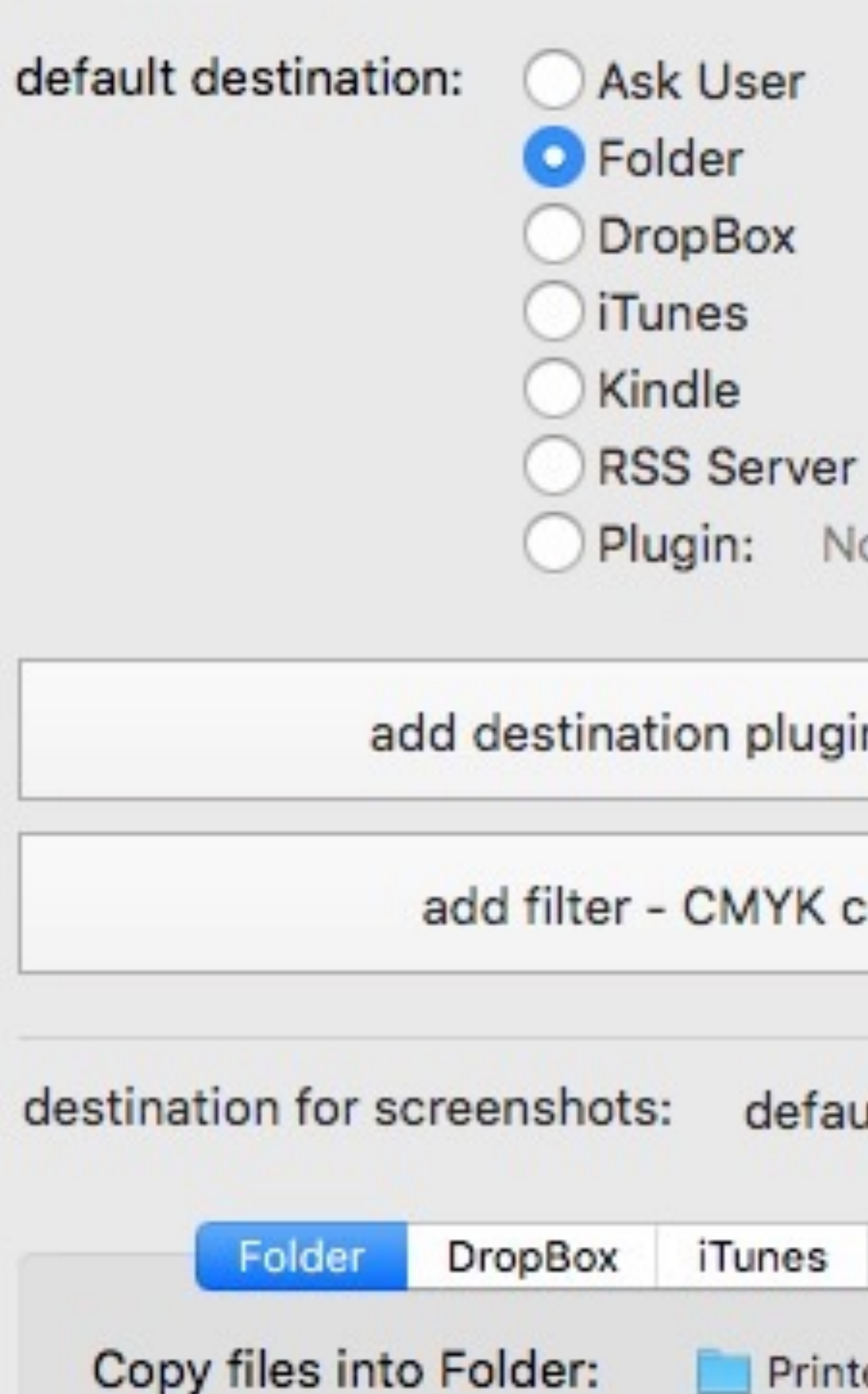

\* If the folder is not accessible when the printing takes place (e.g. is located on an external drive which has been disconnected), the VipRiser will attempt to complete the processing as soon as the folder becomes available.

## No Value

0 🔅

add destination plugin - Crop / Split / Merge ...

add filter - CMYK color / B&W / PDF-X3 ...

default destination

Kindle **RSS Server** Settings

Printed PDFs

\$

\$

#### SECTIONS

#### С номе

#### POLITICS

## N.S.A. Susp

#### By SCOTT SHANE and DAVID E.

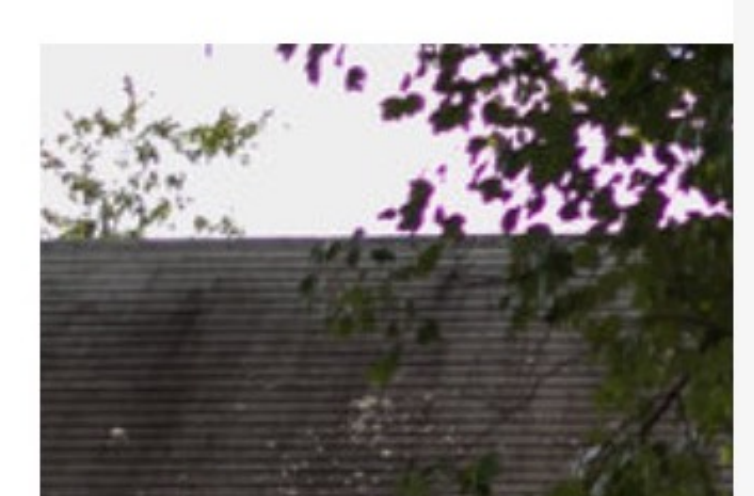

The New Hork Eimes http://nyti.ms/2dCxUI5

#### POLITICS

#### N.S.A. Suspect Is a Hoarder. But a Leaker? Investigators Aren't Sure.

By SCOTT SHANE and DAVID E. SANGER OCT. 6, 2016

WASHINGTON — On a half-dozen occasions in the last three years, top-secret information has leaked from the National Security Agency and appeared on the web. Government analysts concluded with alarm that the documents, including intercepted communications from Europe and Japan and the computer code for the N.S.A.'s hacking tools, had not come from the huge collection taken by Edward J. Snowden.

That meant there was at least one more leaker still at large, and when F.B.I. agents found in August that a former agency contractor had been taking home topsecret material, they thought they might have the culprit.

Now they are not so sure.

Harold T. Martin III, the contractor **arrested by the F.B.I**. on Aug. 27, brazenly violated basic security rules, taking home a staggering quantity of highly classified material. He had been doing this undetected, agency officials were chagrined to learn, since the late 1990s. But, officials say, they have not been able to definitively connect Mr. Martin, 51, a Navy veteran, to the leaked documents.

Elizabeth Martin, his former wife, a former Maryland police officer who runs a polygraph firm in Australia, said that although she had not seen him since 2009, she would be shocked if he had intentionally passed on or published classified material.

"He was one of the most patriotic people I knew," Ms. Martin said in a telephone

1 of 4

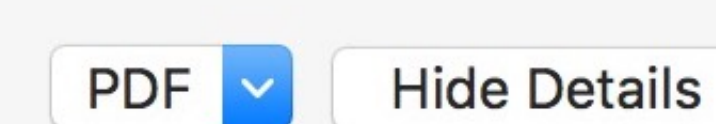

<

<<

?

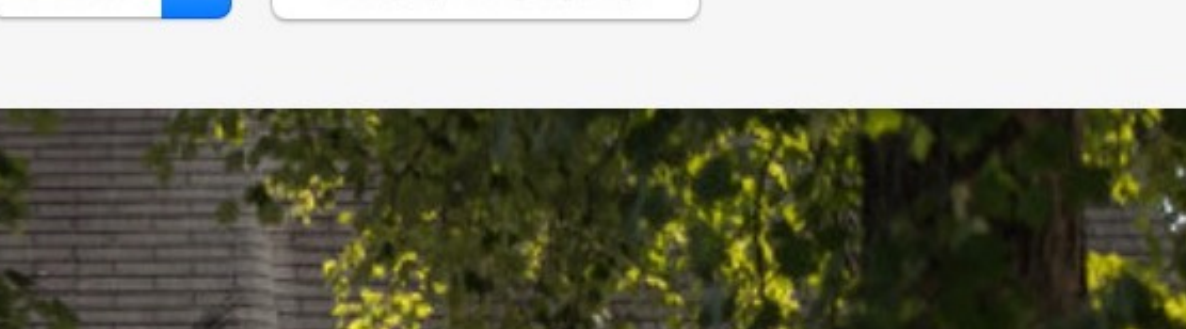

> >>

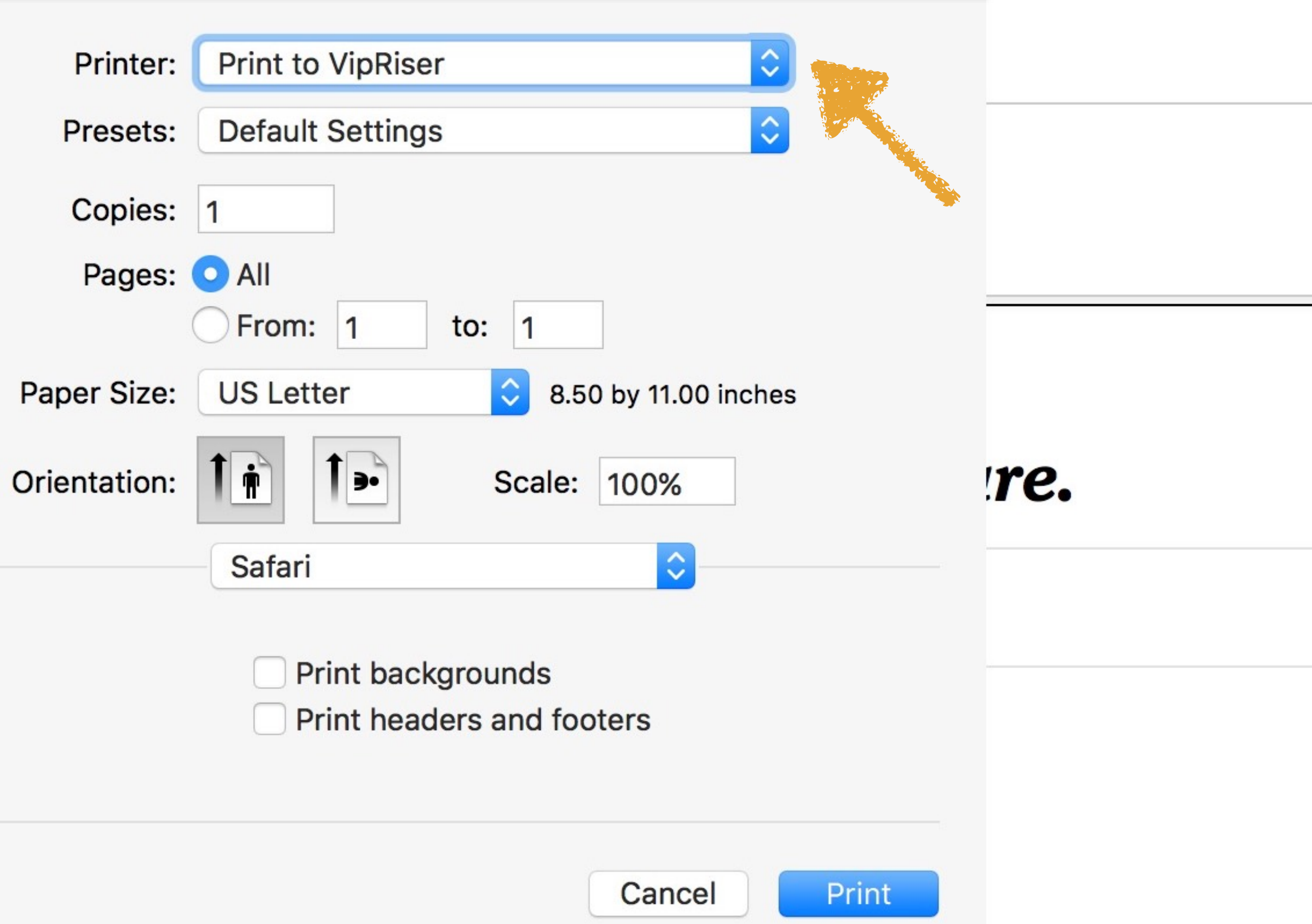

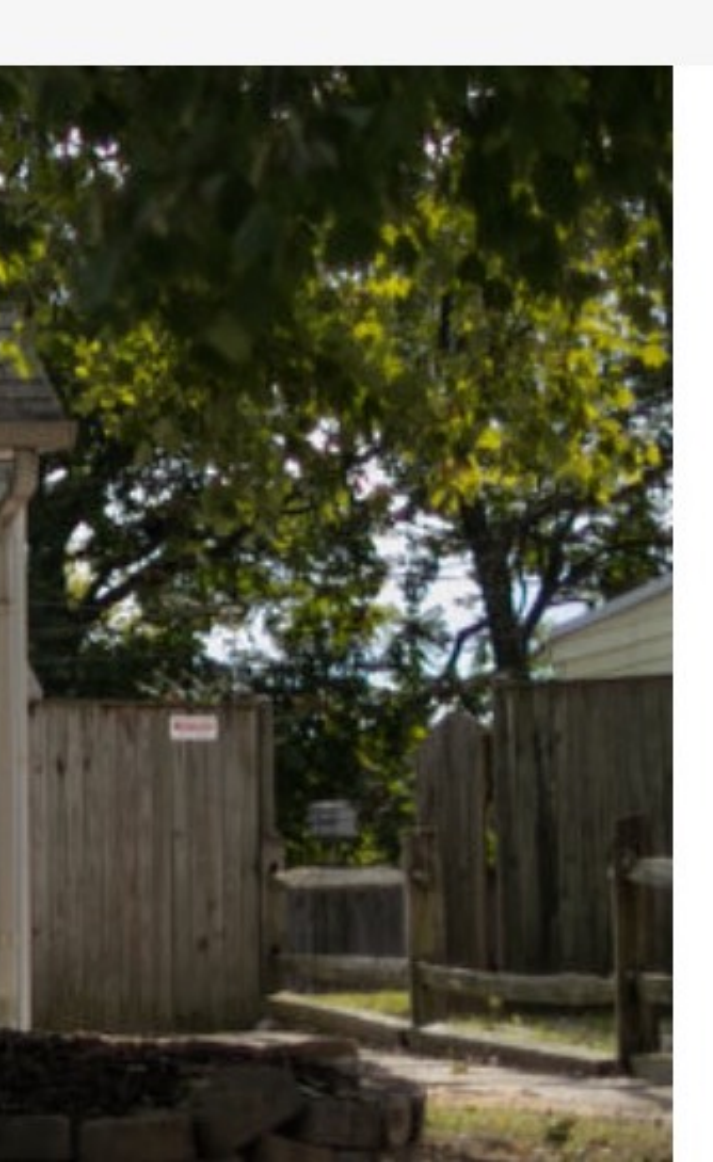

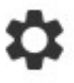

-0

## onflapp.wordpress.com/vipriser/ \$0 (If you have problems installing it, let me know)

# Printopia

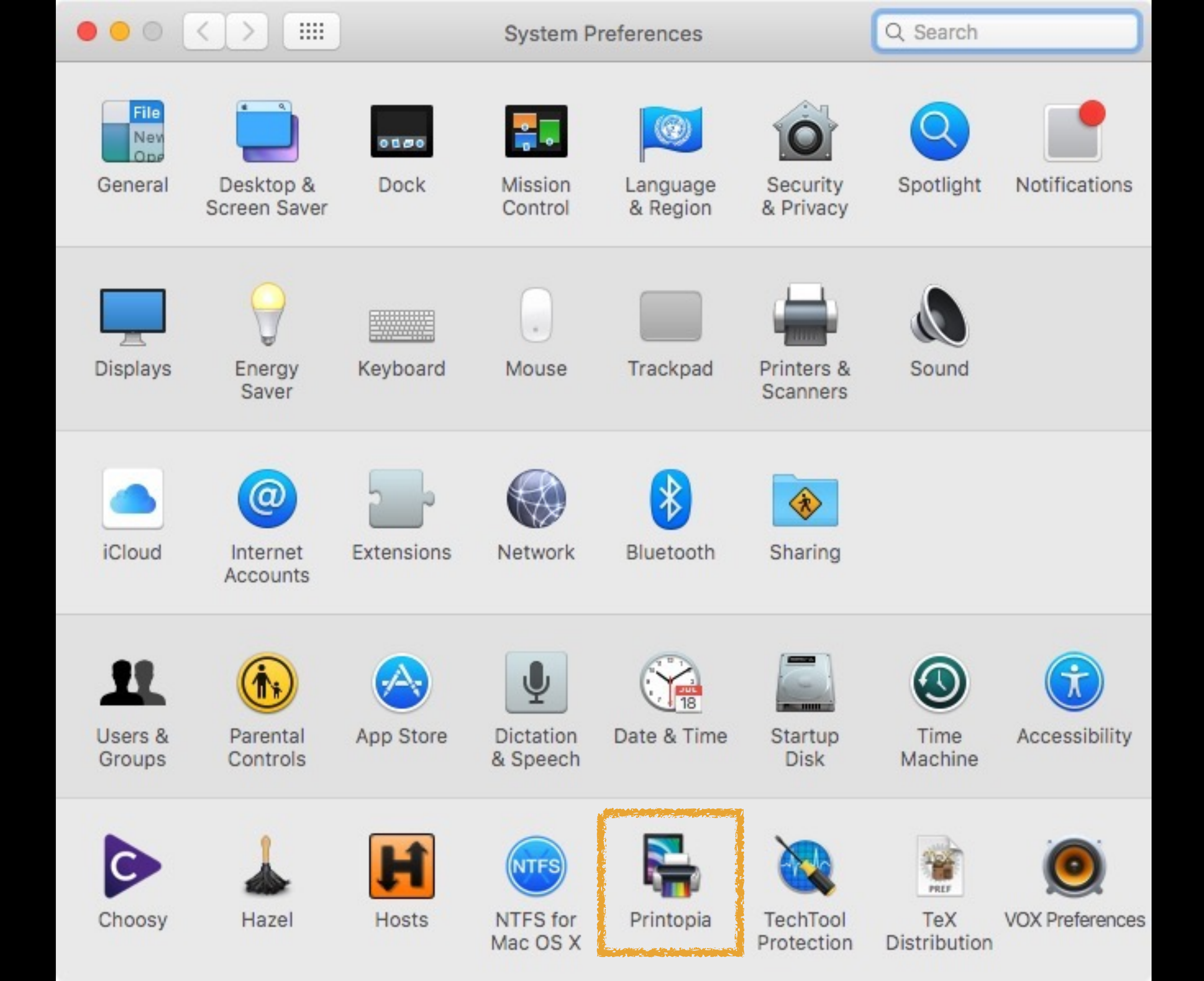

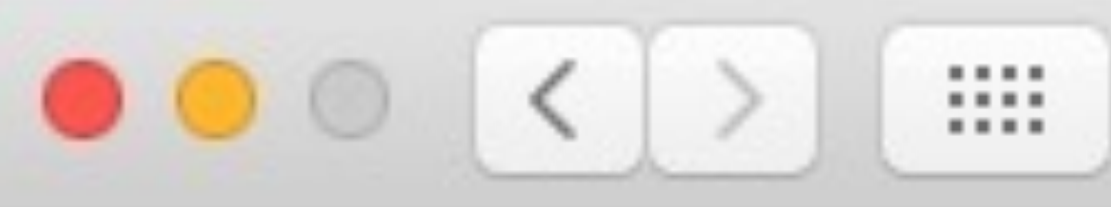

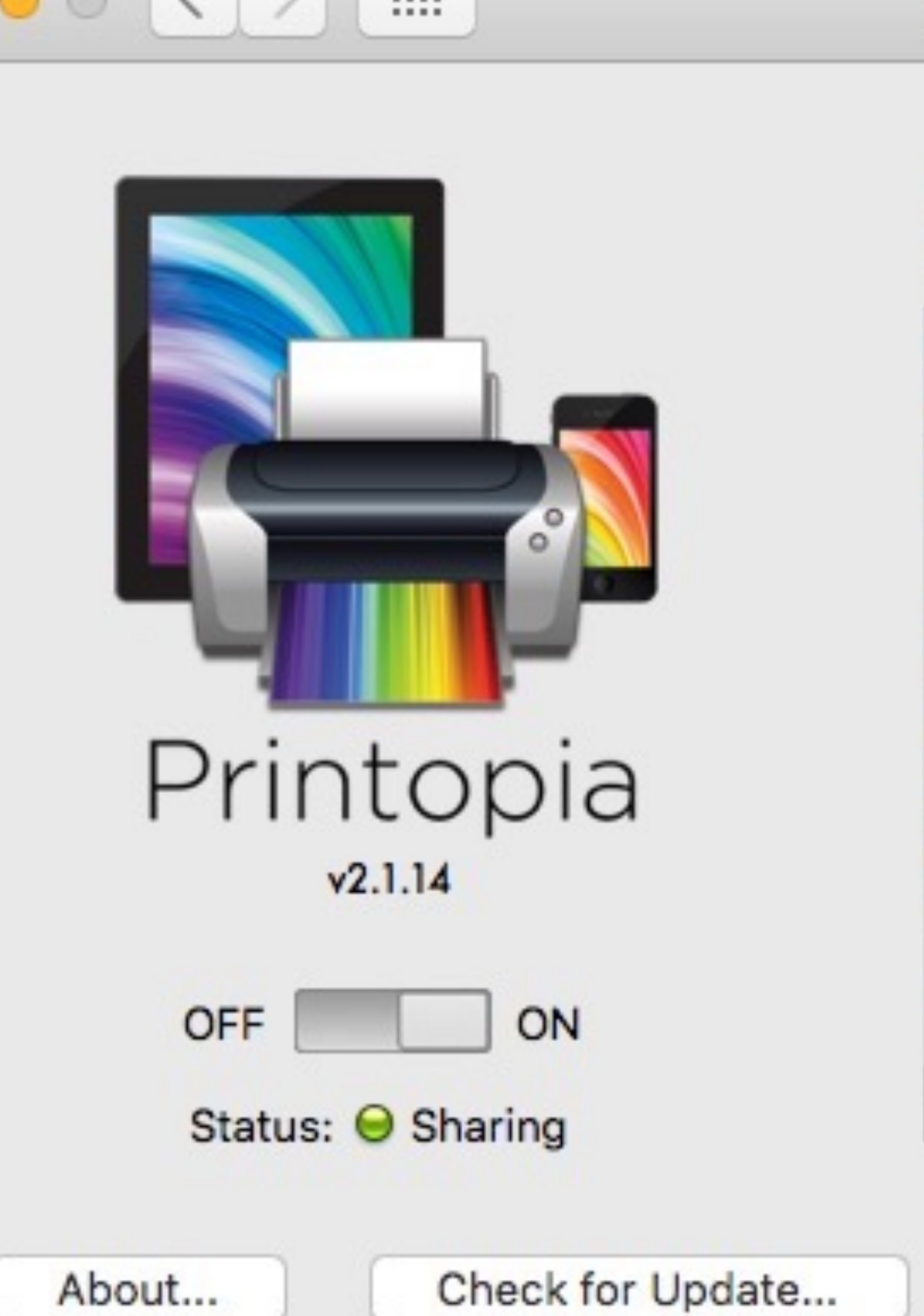

Choose printers to be shared to wireless devices on your network:

| ~                                                                                                    |          | Offline     Brother HL-5250DN series |
|----------------------------------------------------------------------------------------------------|----------|--------------------------------------|
|                                                                                                    | 2        | Mail PDF with MailMate<br>Shared     |
| <b>v</b>                                                                                                    |          | Print to VipRiser                    |
| <b>v</b>                                                                                                    | <b>Z</b> | Save PDF to DEVONthink Pro<br>Shared |
|                                                                                                    | ÷        | Send to Dropbox on Mac<br>Shared     |
| <ul> <li>Image: A start of the start of the start of</li></ul> |          | Send to Mac<br>Shared                |
| + •                                                                                                    |          | \$ -                                 |

Advanced Settings...

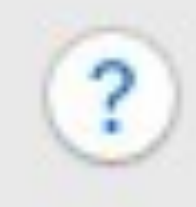

| ••• • • • •            | Printop                                                                                                    |
|------------------------|----------------------------------------------------------------------------------------------------|
|                        | Choose<br>your ne                                                                                                    |
|                        |                                                                                                    |
|                        | Image: A start of the start of the start  |
|                        |                                                                                                    |
| Printopia              | Image: Second second second |
| v2.1.14                |                                                                                                    |
| OFF ON                 |                                                                                                    |
| Status: 😔 Sharing      | ++ -                                                                                                    |
|                        | Save                                                                                                    |
| About Check for Update | Save                                                                                                    |
|                        | Sen                                                                                                    |
|                        | Add                                                                                                    |
|                        | Add                                                                                                    |

| pia                                                          | Q Search                                                                                                    |
|--------------------------------------------------------------|----------------------------------------------------------------------------------------------------|
| se printers to be shared t<br>network:                       | t <mark>o wireless devices on</mark>                                                                                                    |
| Brother HL-5250DN                                            | series                                                                                                    |
| Mail PDF with MailMa                                         | ate                                                                                                    |
| Print to VipRiser                                            |                                                                                                    |
| Save PDF to DEVON                                            | think Pro                                                                                                    |
| Send to Dropbox on<br>Shared                                 | Mac                                                                                                    |
| Send to Mac<br>Shared                                        |                                                                                                    |
| - \$-<br>ve to Folder<br>ve to iCloud Drive<br>ve to Dropbox | Settings ?                                                                                                    |
| nd to Application                                            | Add PDF to iBooks                                                                                                    |
| d Printer                                                    | Mail PDF<br>Save PDF to Web Receipts Folder<br>Send PDF via Messages<br>Mail PDF with MailMate<br>Open with PDFpenPro<br>RSG Reduce PDF Size<br>Save PDF to DEVONthink Pro #D<br>Save PDF to Scrivener<br>Save PDF to Sente |

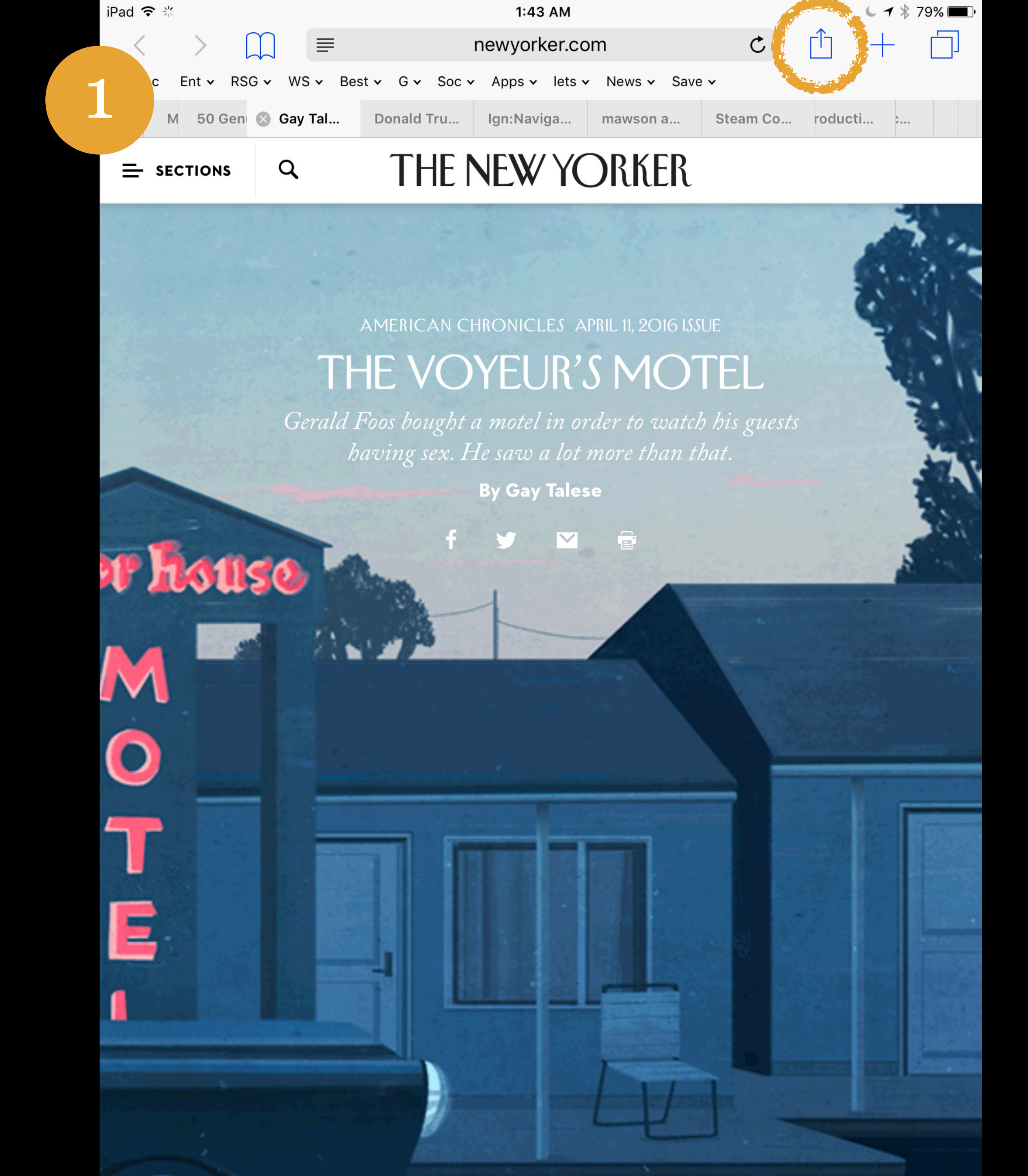

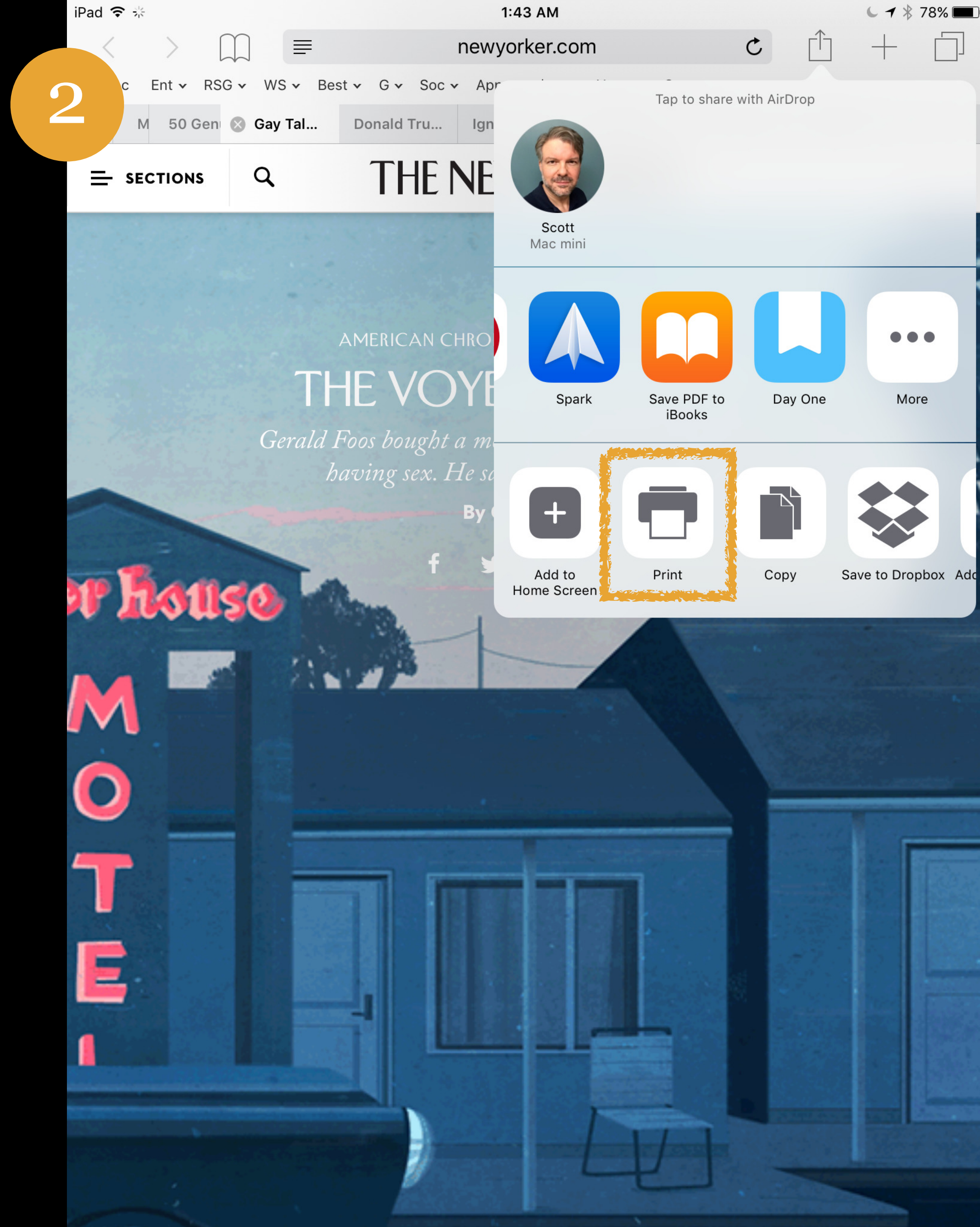

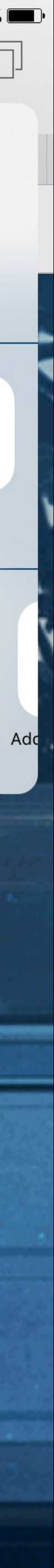

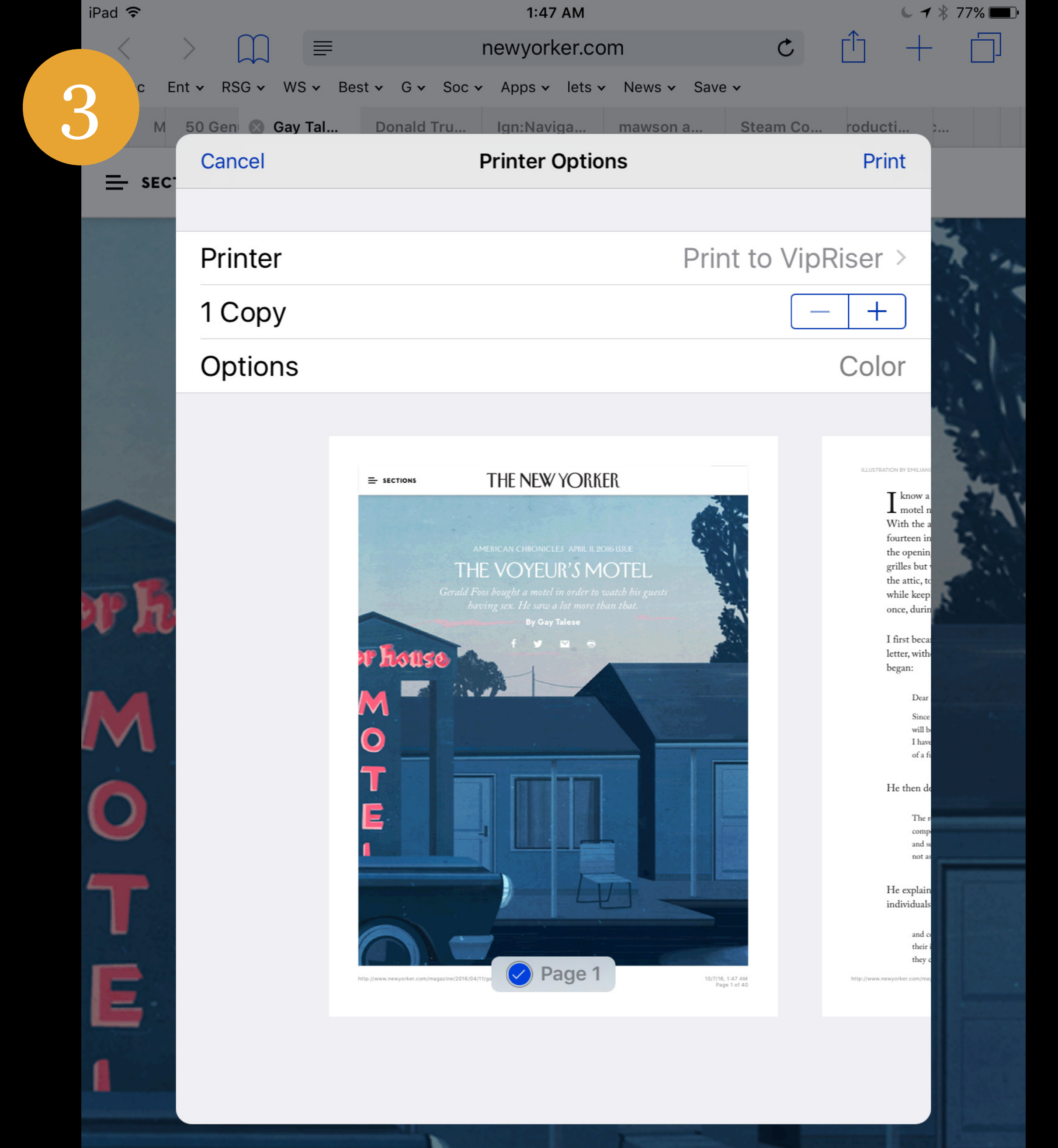

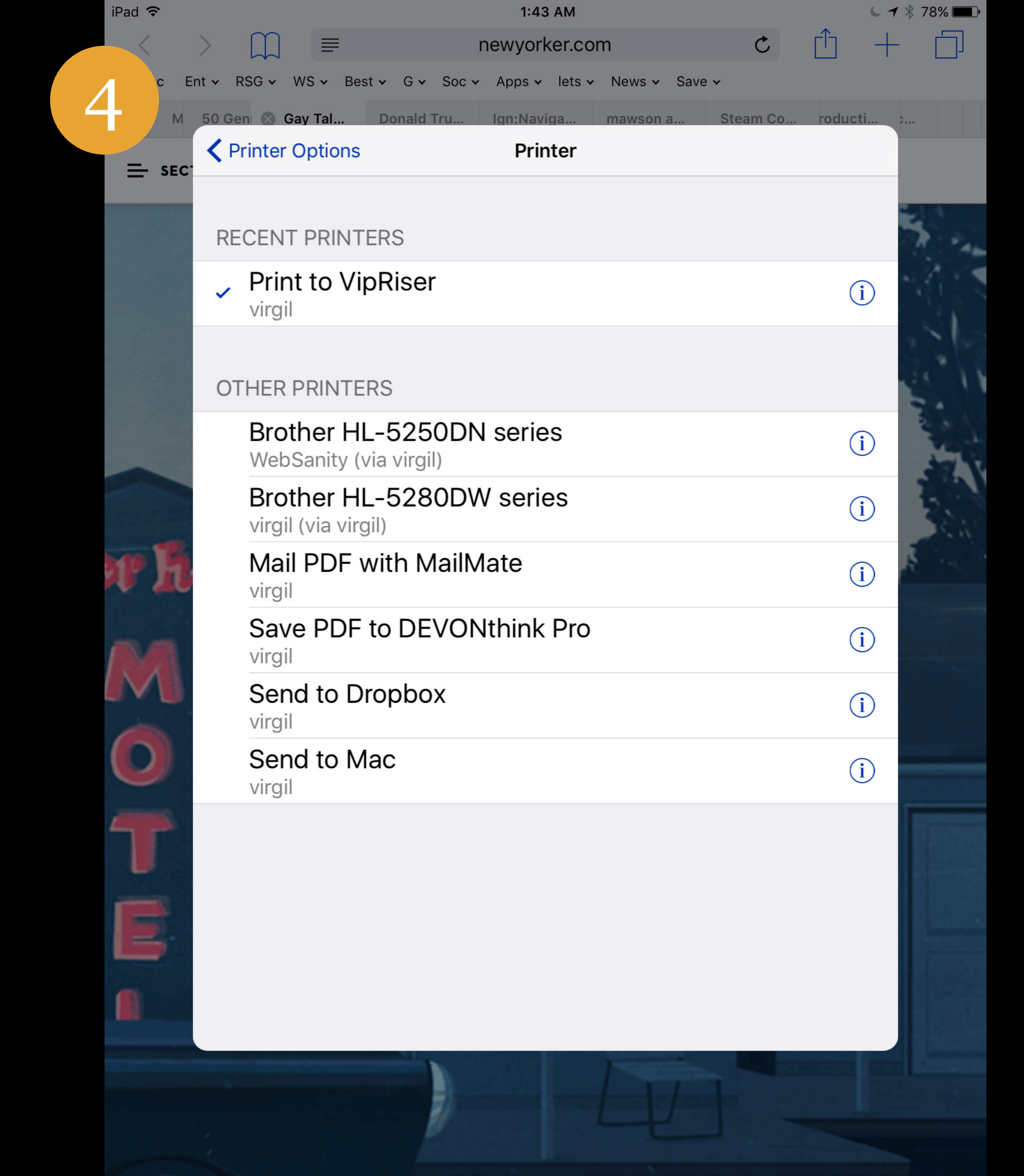

## Printopia

## www.decisivetactics.com/products/printopia/

\$20

## Best Printing Trick Ever

| r | • | c |   | c | 5 |  |
|---|---|---|---|---|---|--|
| Ļ | , | ç | 2 | ç | 2 |  |

Global CSS settings, fundamental HTML, elements styled and enhanced with extensible classes, and an advanced gnd system,

#### Overview

Get the lowdown on the key pieces of Bootshap's inhastructure, including our approach to befor, failer, stronger web development.

#### HTML5 doctype

Reserve Need up in anno 1976, service and Olf, angente hat reported up inter 1995, design, instant or the improving of all your projects.

which the second attal tangeter's L'ITALIA

#### Mobile first

100 Scotering 1, we under adverse reactive Renals dates for the against of the Renaussi. All Scotering 1, on an exercise The propert to the method framely from the start, instead, of adding on california method space, they we based light this time can to fact Statisting to hadre fast Matter for state out for found through on the state that if it appears for. In any property of the second second se

and any couply into conduct with solutions?"

The case degine converting regulations of respire devices in stating, party converting in the comparison reserving. This features converge fragming uses are only able to solid, and reach it give the family offer ross that a ratio again after territory and the second second second

were take 'y mage?' series 'well'-decompatity, so all all solded, having a series, and the state of the second second s

#### Typography and links

Rentifies who have prior shares (groupingly, and its syme. Specifically, ed.

- a fiel taxing save price and party at the same
- a carrier processing has a processing and processing many attacks and programmer · Sector generates and all the other and gapy bit controlles and all these

These styles (or its face) within a contraction plane.

#### Normalize.css

The transmission of the stream stream and an introduction (The Transmission of the American American Integration Proper Partners and Tenning and Januarian Real Proper Partners and Januari

here concentrations are not

1 of 50

August 1 (1971)

>>

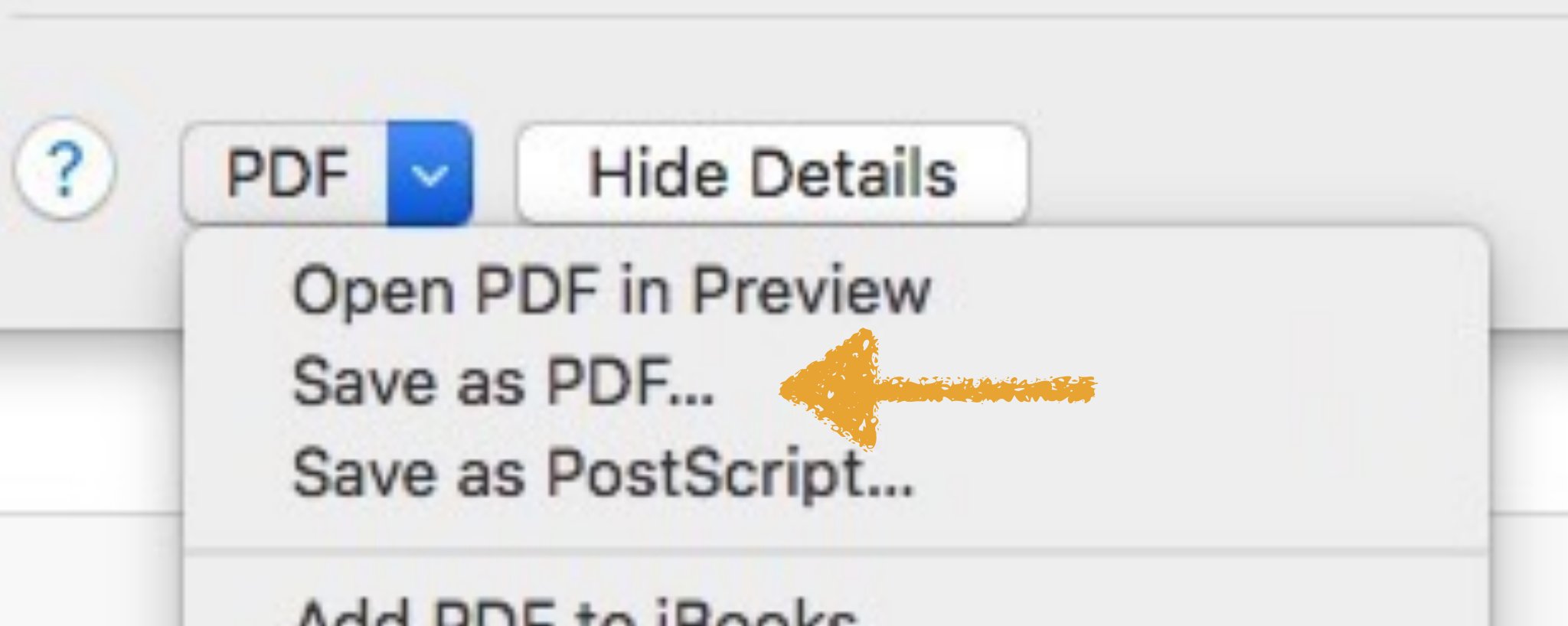

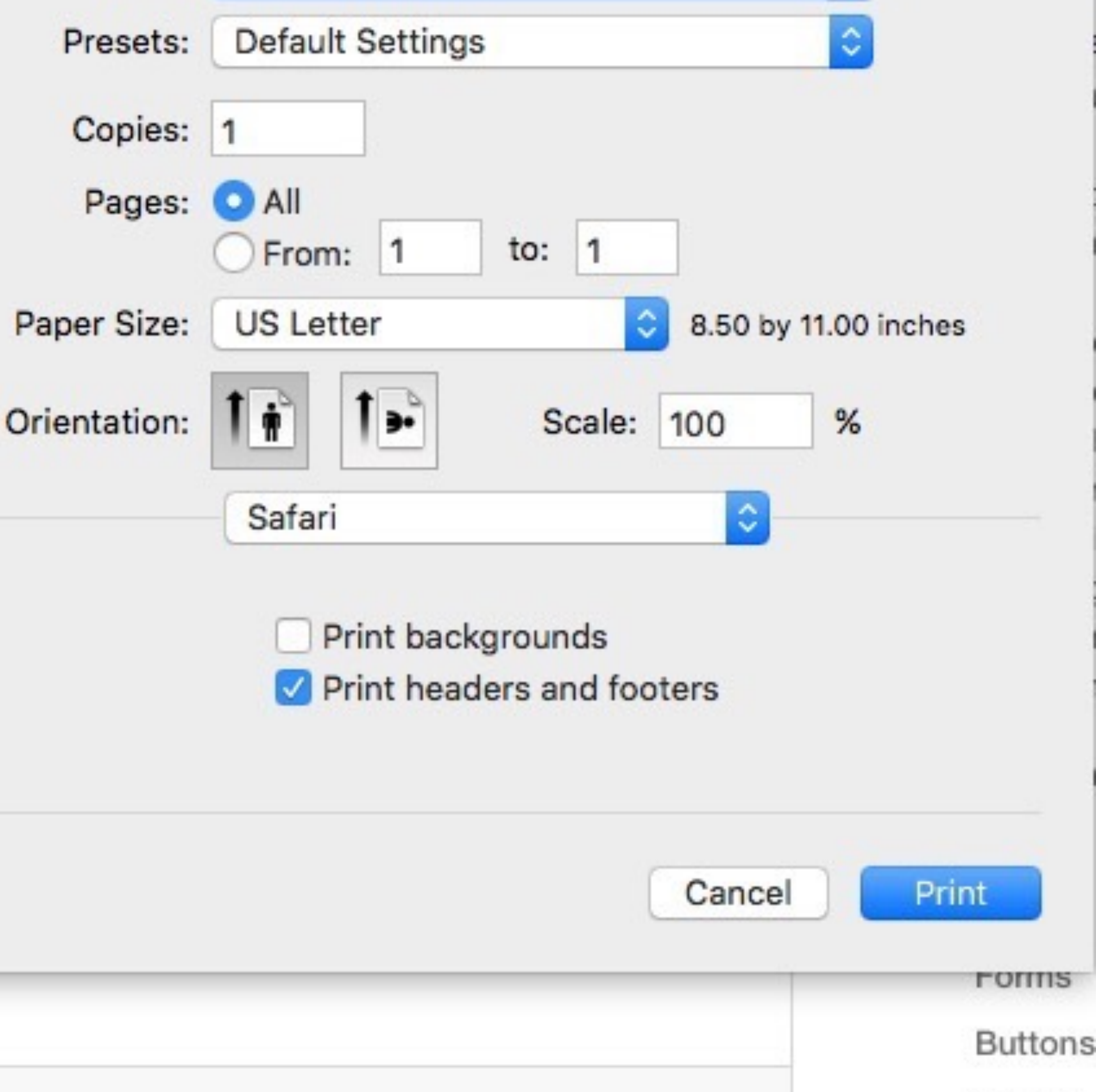

Images

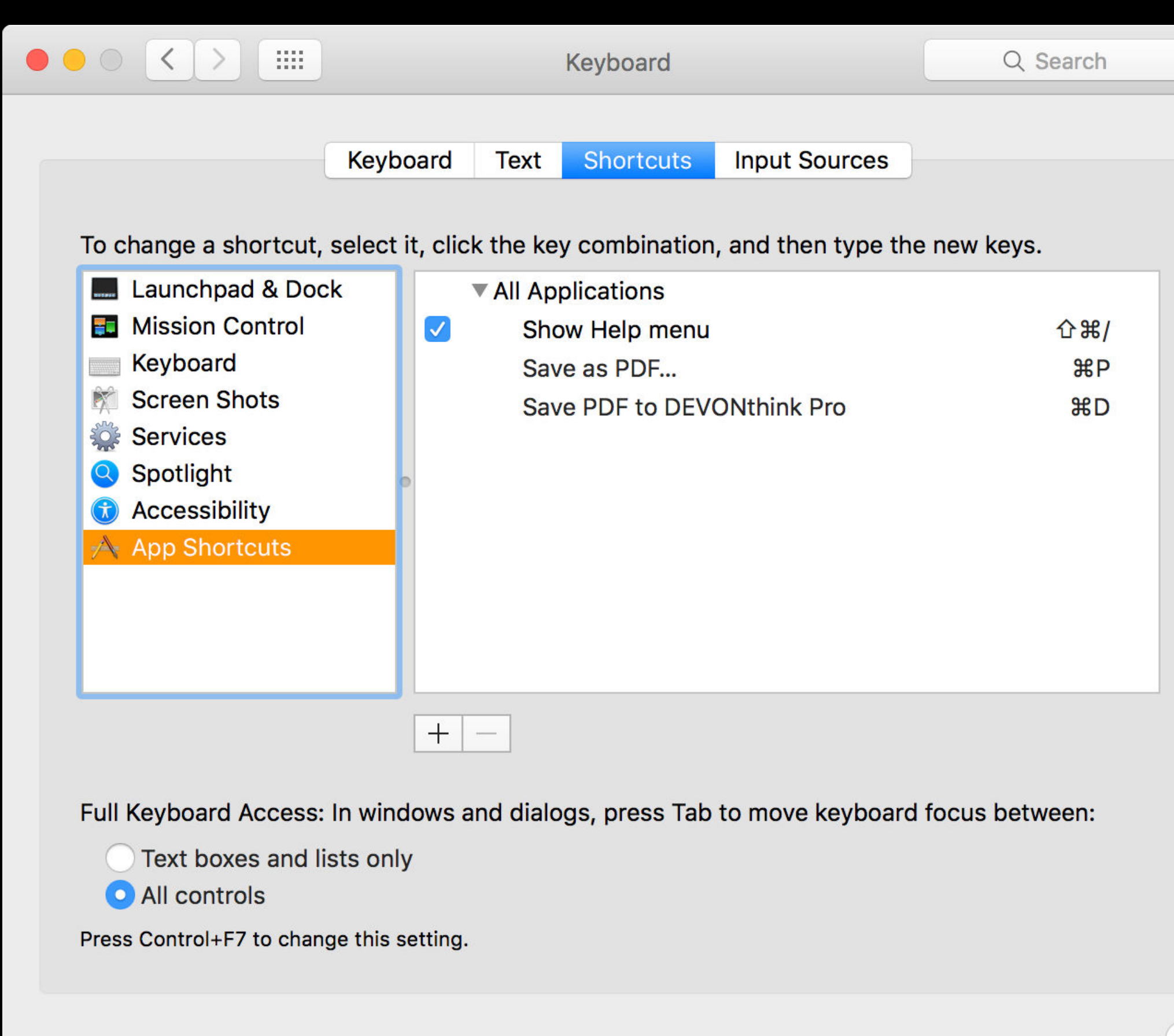

## System Preferences > Keyboard > Shortcuts > App Shortcuts

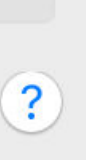

| $\langle \rangle$                      |                    | Keyboard                                                 | Q Searc  |
|----------------------------------------|--------------------|----------------------------------------------------------|----------|
|                                        | Application:       | All Applications                                         |          |
| ange a st                              | Menu Title:        | Save as PDF                                              | evs.     |
| aunchpa                                |                    | Enter the exact name of the menu com<br>you want to add. | mand     |
| lission C<br>eyboard                   | Keyboard Shortcut: | жР                                                       | ሪ ዓ<br>¥ |
| creen Sh<br>ervices                    |                    | Cancel                                                   | dd #     |
| potlight<br>ccessibility<br>pp Shortci | y<br>uts           | Extension Manager                                        | ^~C#     |
|                                        |                    |                                                          |          |
|                                        | + -                | ]                                                        |          |

eyboard Access: In windows and dialogs, press Tab to move keyboard focus between

Text boxes and lists only

All controls

Control+F7 to change this setting.

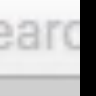

Click the +

Application: All Applications

Menu Title: Save as PDF... 

Keyboard Shortcut: **#P** 

Press Add

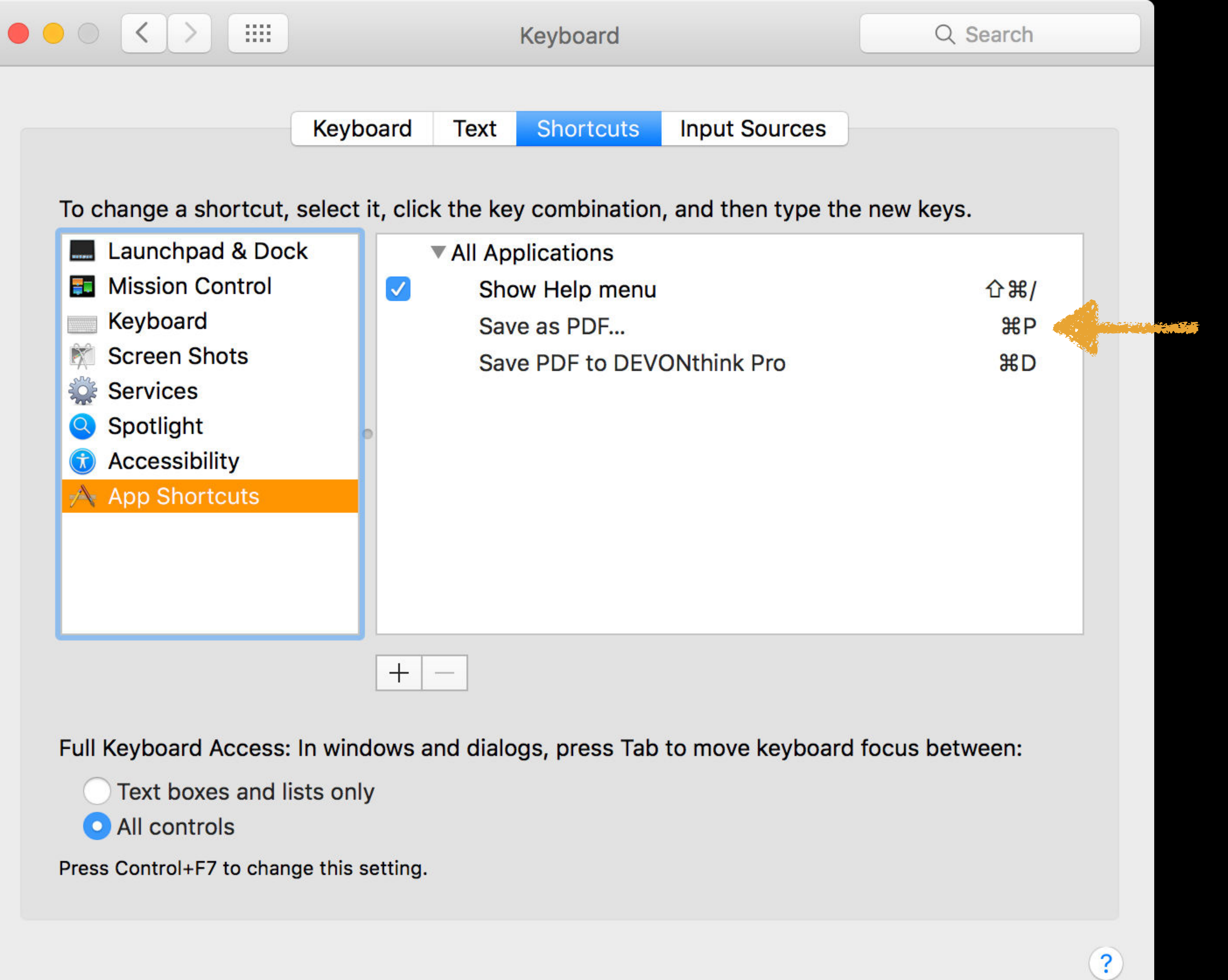

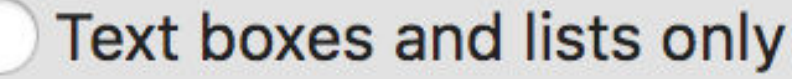

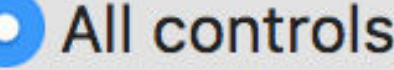

1 of 50

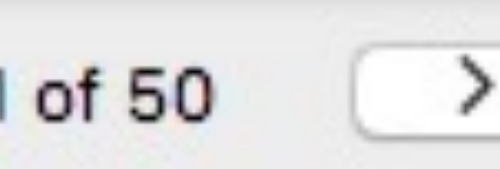

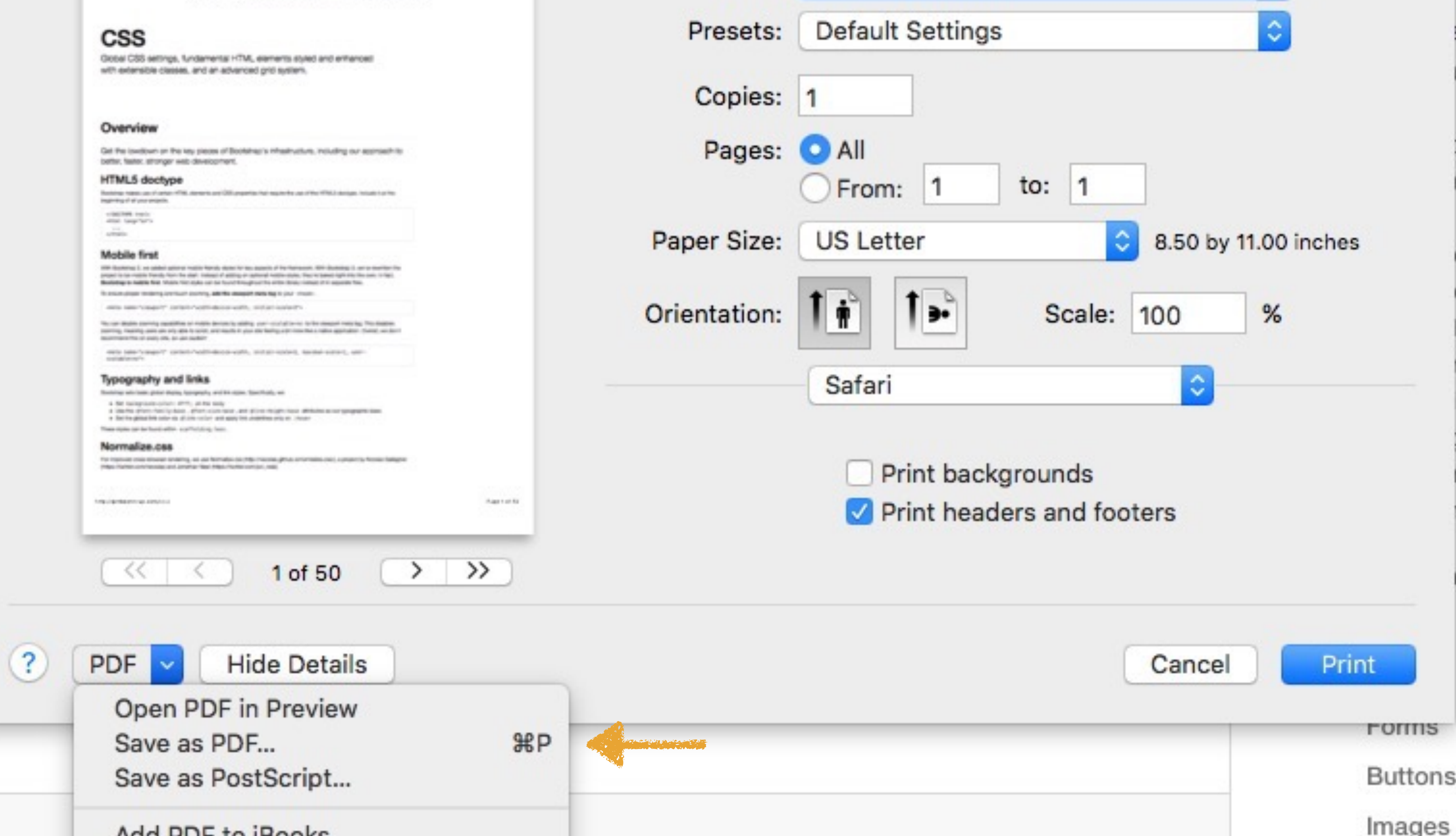

## To quickly print to PDF, press **#P #P**

## Thank you!

scott@granneman.com granneman.com websanity.com

## Getting More From Your Mac Printing

### R. Scott Granneman & Jans Carton

© 2016 R. Scott Granneman Last updated 2021-04-01 You are free to use this work, with certain restrictions. For full licensing information, please see the last slide/page.

2.0

## 2021-03-31 2.0: Created presentation using slides from the original Getting More From Your Mac

2021-03-23 1.8: Added how to copy & move files in Finder with key commands; added *Installing Software* section

2020-06-23 1.7: Added section *Get Info, Get Summary Info, & Show Inspector*; add info re: macOS 11 Big Sur; added slide listing all Apple operating systems

2019-08-16 1.6: Added Catalina for 10.15; added note that \_\_\_\_ is not an em dash

2017-09-20 1.5: Combined naming charts in *History*; fixed minor formatting issues; added Thank You, Scott (육소/) to Basic Key Commands; added Terminal commands for disclosure buttons; added Show the Finder location of a file from a dialog box; added screenshot of Finder sidebar; added command for QuickLook slideshow; added Special Info in Finder; updated Mac prices for 2019; fixed QuickLook slides

2018-08-19 1.4: Added File Info & Actions section under Finder with Contextual Menus, Get Info, & Inspector; added HoudahSpot under Spotlight; added commands to open all disclosure boxes & Show Details for printing; added *File Management* section with New Folder with Selection; applied Granneman 1.4 theme; fixed minor formatting issues; added Sidebar under Components; more info on built-in security; added **X^D** in addition to triple-click for data detectors

2017-09-06 1.3: Fixed formatting; in *History* & added High Sierra; in *Key Commands*, added Alfred for clipboard; added slides re: holding down \ in Open & Save; made deleting clearer in Movement; added slide about drop shadows in screenshots; added huge amount about Path Finder; added slides re: Finder renaming files; added lots of examples of Spotlight searches (RIP David Bowie); added New File Menu; added duration:, date:, & much more to Spotlight

2016-10-11 1.2: Changed Lazy is Good image; spread Automation throughout the deck; renamed *Things You're Not Doing Right* to *Finder* & added lots more; added *Spotlight* section; changed *menulets* to *status menus*; added *Quick Look* 

2016-10-07 1.1: Changed theme; fixed formatting; added & changed a lot; new stuff on Finder, Printing, Key Commands, System Preferences, Tabs; added *Computer Rules* section; lots of fixes

2016-03-13 1.0: First version

## Licensing of this work

This work is licensed under the Creative Commons Attribution-ShareAlike 4.0 International License.

To view a copy of this license, visit http://creativecommons.org/licenses/by-sa/4.0/.

You are free to:

*» Share* — copy and redistribute the material in any medium or format
 *» Adapt* — remix, transform, and build upon the material for any purpose, even commercially

Under the following terms:

*Attribution.* You must give appropriate credit, provide a link to the license, and indicate if changes were made. You may do so in any reasonable manner, but not in any way that suggests the licensor endorses you or your use. Give credit to:

#### Scott Granneman • www.granneman.com • scott@granneman.com

*Share Alike*. If you remix, transform, or build upon the material, you must distribute your contributions under the same license as the original.

*No additional restrictions.* You may not apply legal terms or technological measures that legally restrict others from doing anything the license permits.

Questions? Email scott@granneman.com